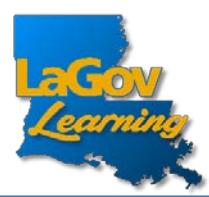

• To log into LAGOV LEARNING, use the URL below https://lagoverp.doa.louisiana.gov/learningext

or scan this QR code:

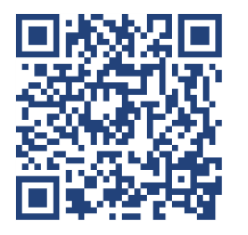

• Once this screen appears, select "Sign In".

| SAP Suc | ccessFactors 💛 |                  |
|---------|----------------|------------------|
| Sign In |                | LaGÓN<br>Leaming |
|         |                |                  |

• Next, type in your HID.

| Louisiana           |                  |
|---------------------|------------------|
| Sign In             |                  |
| H ID LEARNING LOGIN |                  |
|                     |                  |
|                     |                  |
| E-Mail or User Name |                  |
| E-Mail or User Name |                  |
| Password            |                  |
|                     | 0                |
|                     |                  |
| Keep me signed in   | Forgot password? |

*Forgot or need to create an initial Password?* Click the Forgot password? link at the bottom of the Login screen.

• In the search bar, under the Find Learning section, type "P-card" and click Go.

| Find Learning        | 汨  |
|----------------------|----|
| Q P-card             | Go |
| Browse all courses > |    |

• Select the course which is applicable to your P-card program participation level and assign it to yourself by clicking the "Assign to me" button:

Assign to Me >

- If you are a Cardholder, select the Cardholder course
- If you are an Approver, select the Approver course
- If you are both a Cardholder and an Approver, you will only be required to take the Approver course; so please select the Approver course.
- Once your training is complete. Please print the completion certificate and turn it in to the P-Card Program Administrator.